## 涛科白카什

# User Manual

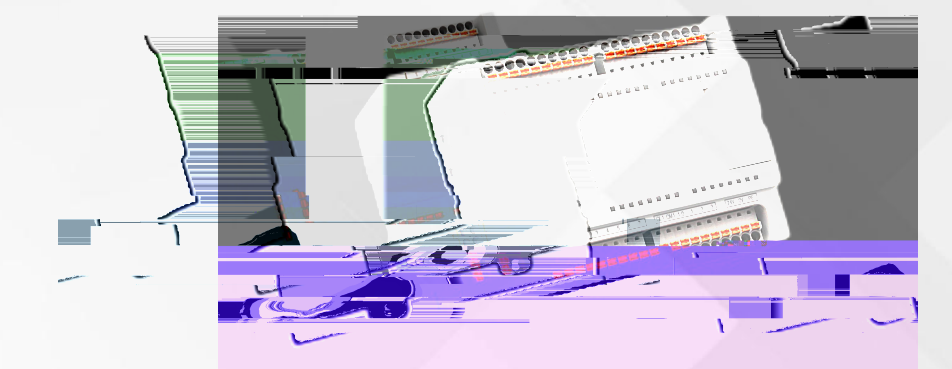

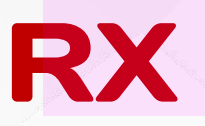

DEVICENET Remote IO Mostale IO

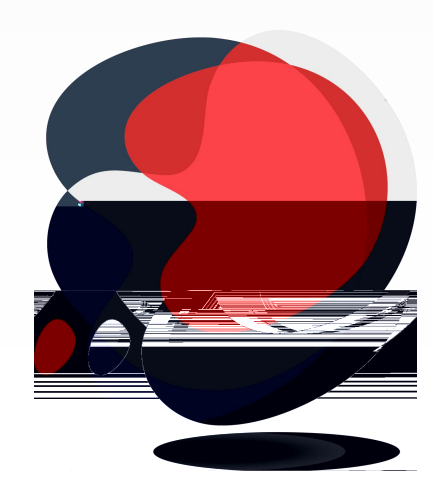

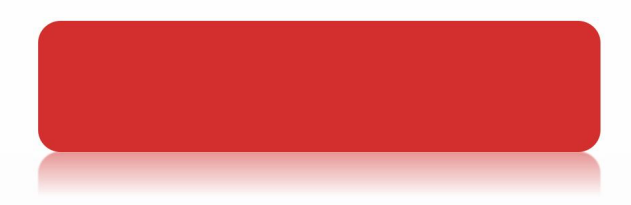

Devicenet " DeviceNet "ODVA

IP20

| V 1.00 | 2018.11.01 |  |
|--------|------------|--|
| _      |            |  |
|        |            |  |

IEC 11631-22007 Programmable controllers -Part 2:Equipment requirements and tests

IEC/TR 61158

| LED 2 | 1/0 |
|-------|-----|
|-------|-----|

|     | 3 | LED | 8                   |
|-----|---|-----|---------------------|
|     |   |     |                     |
|     |   | 24V |                     |
| PWR |   | ΟN  |                     |
|     |   | OFF |                     |
|     |   |     |                     |
| ERR |   | ΟN  | DeviceNet           |
|     |   |     |                     |
|     |   | OFF | DeviceNet           |
|     |   |     |                     |
|     |   |     | operate             |
| RUN |   | ON  |                     |
|     |   |     | stop                |
|     |   |     | PRE - O PERATIO NAL |

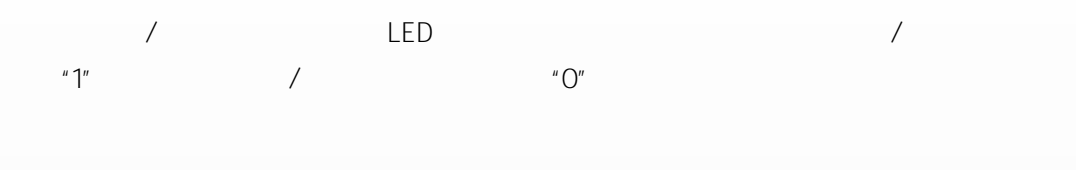

| 10P 16 DI-0 | DI-1 |
|-------------|------|

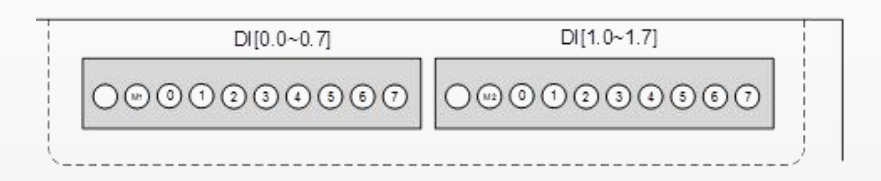

\* L3/M3 L4/M4

|       | _       |       |         |
|-------|---------|-------|---------|
| L3(*) | DQ      | L4(*) | DQ      |
| M3(*) | DQ      | M4(*) | DQ      |
| 0     | DQ-0.0  | 0     | DQ-0.0  |
| 1     | DQ -0.1 | 1     | DQ -0.1 |
| 2     | DQ -0.2 | 2     | DQ -0.2 |
| 3     | DQ -0.3 | 3     | DQ -0.3 |
| 4     | DQ -0.4 |       |         |
| 5     | DQ -0.5 | LO    |         |
| 6     | DQ -0.6 | MO    | 4.3     |
| 7     | DQ -0.7 | PE    |         |

| ŕ |             |             |
|---|-------------|-------------|
| 1 | 00000000000 |             |
| 1 | DQ[0.0~0.7] | DQ[1.0~1.3] |

| 0000000000000 | 6 0 0 1 2 3 O 0 0 R |
|---------------|---------------------|

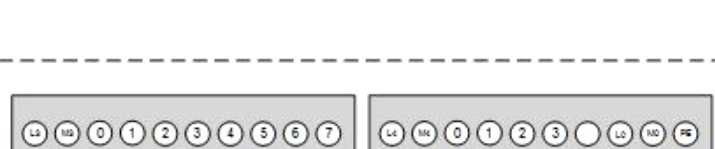

0.5A

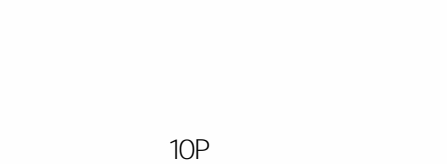

\* M1 M2

| M1(*) | DI 1   | M2(*) | DI 2   |
|-------|--------|-------|--------|
| 0     | DI-0.0 | 0     | DI-1.0 |
| 1     | DI-0.1 | 1     | DI-1.1 |
| 2     | DI-0.2 | 2     | DI-1.2 |
| 3     | DI-0.3 | 3     | DI-1.3 |
| 4     | DI-0.4 | 4     | DI-1.4 |
| 5     | DI-0.5 | 5     | DI-1.5 |
| 6     | DI-0.6 | 6     | DI-1.6 |
| 7     | DI-0.7 | 7     | DI-1.7 |

16P

12

DQ 24V

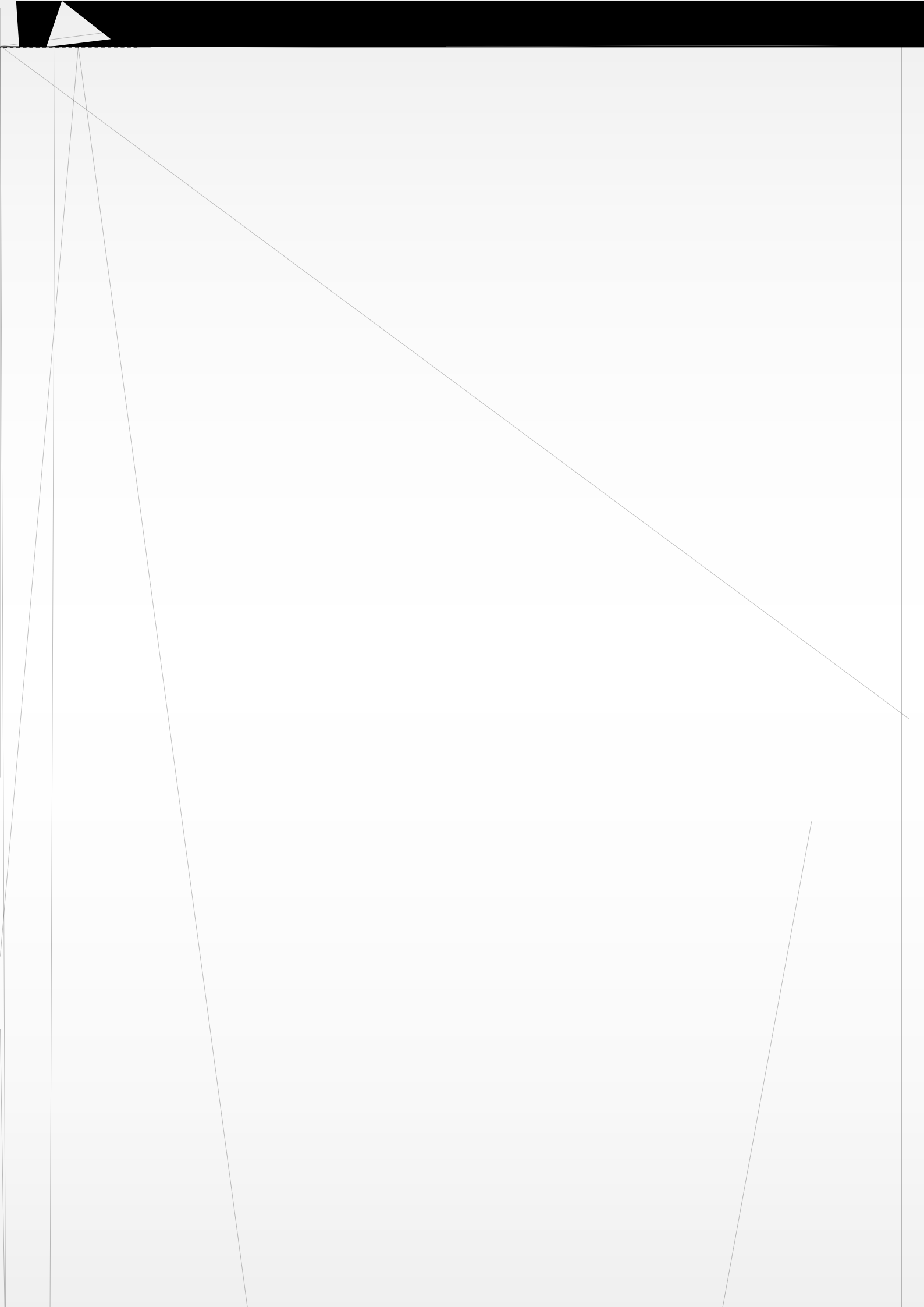

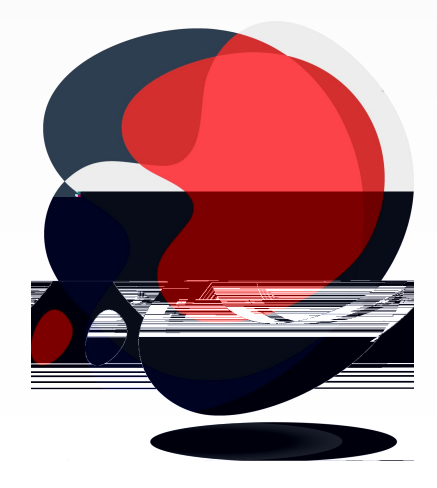

Delta DeviceNet Builder

## DVPDNET-SL

DeviceNet Builder

| PLC | DVPDNET-SL | DVPDNET-SL        |
|-----|------------|-------------------|
| PLC | DVPDNET-SL | DeviceNet Builder |

| j | 选择通讯通道 |              |    |               | ×             |  |
|---|--------|--------------|----|---------------|---------------|--|
|   | 从下面列表  | 長中选择通讯通道     |    |               |               |  |
|   | 单元号    | 名称           | 代码 | 输入映射          | 輸出映射          |  |
|   | 1      | DNET Scanner | 主站 | D6000 - D6226 | D6250 - D6476 |  |
|   | 2      | DIE Scanner  | 从站 | D6500 - D6726 | D6750 - D6976 |  |
|   | 3      | DNET Scanner |    | D7000 - D7226 | D7250 - D7476 |  |
|   | <      |              |    |               |               |  |
|   | 口模拟    | 以在线          |    | 「」」。          | 取消            |  |

| PLC       | DVPDNET-SL | DNET Scanner |     | 1 PLC    |
|-----------|------------|--------------|-----|----------|
|           | DVPDNET_SL | DVPDNET-SL   | PLC |          |
|           |            |              |     |          |
|           | DVPDNET-SL |              |     |          |
|           | DVPDNET-SL |              |     |          |
| PLC       | DVPDNET-SL |              |     |          |
| DeviceNet |            |              |     |          |
| PLC       | DVPDNET-SL |              |     |          |
| DeviceNet |            |              | D€  | eviceNet |
|           |            |              |     |          |

DVPDNET-SL

L

### DeviceNet Builder

#### DVPDNET-SL

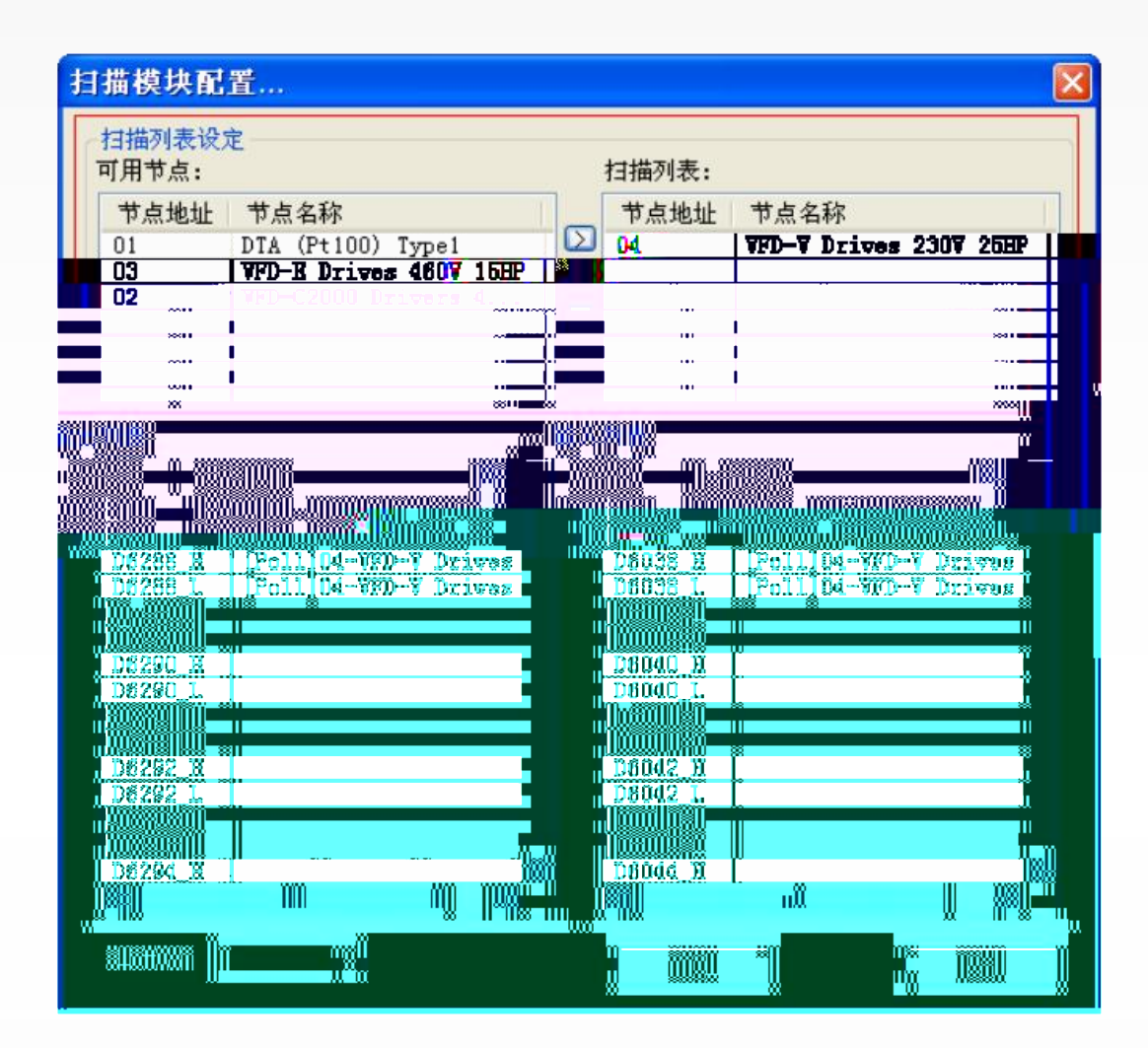

| ш п           |
|---------------|
| DVPNET-SL " " |
| DVPDNET-SL    |
| DVPNET-SL " " |
| DVPDNET-SL    |
| DeviceNet     |
| ш п           |

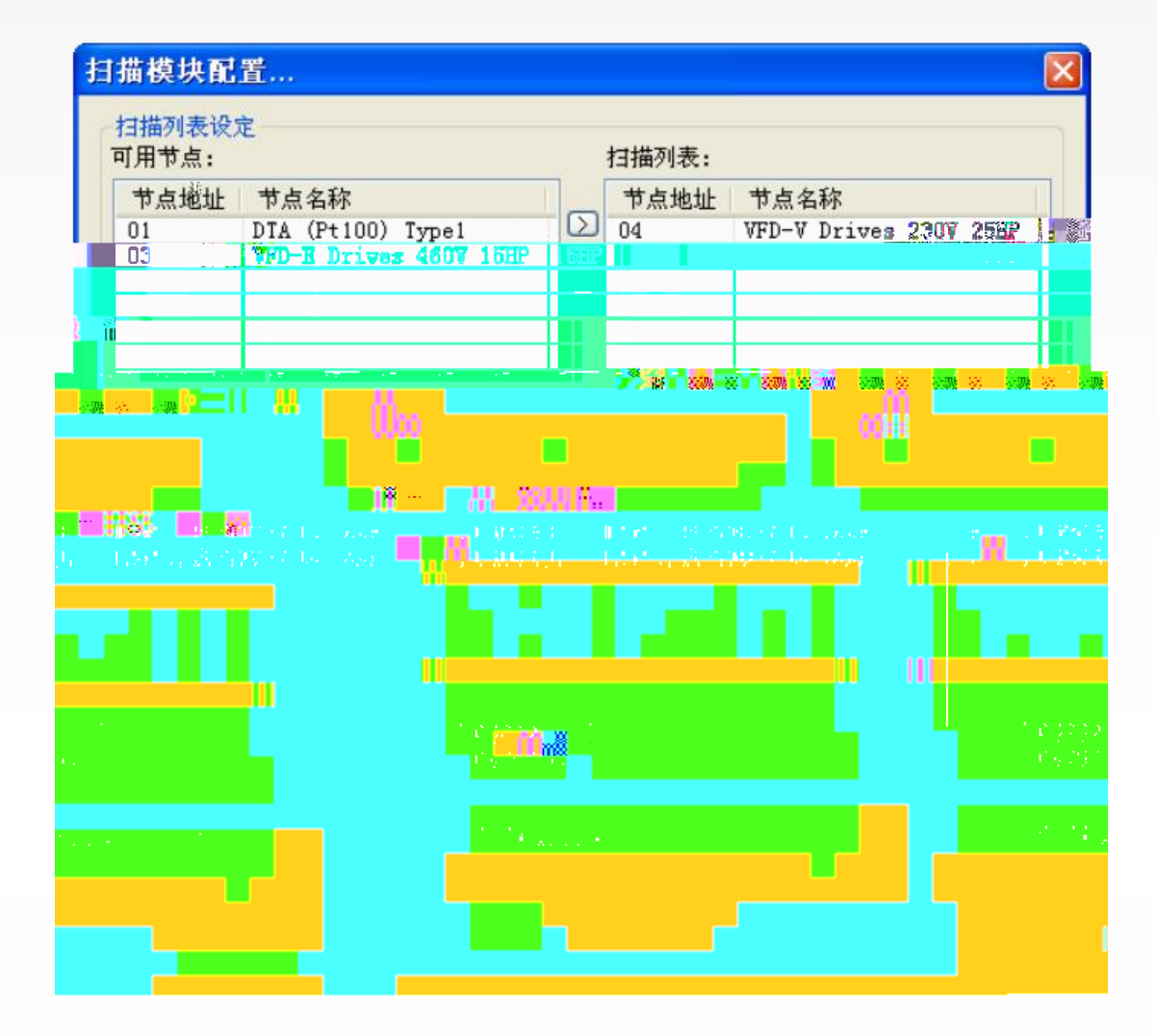

| II     | " | PLC |           |          | PLC |           |  |  |
|--------|---|-----|-----------|----------|-----|-----------|--|--|
|        |   |     |           |          |     |           |  |  |
| и      | " | PLC |           |          |     |           |  |  |
|        |   |     | PLC       |          |     |           |  |  |
| PLC    |   |     | "D6289-H" | D6289    |     | "D6289-L" |  |  |
| D 6289 |   |     |           |          |     |           |  |  |
|        |   |     |           | "{Poli}" |     |           |  |  |

| 节点地址:    | 3              | ê          | 3称: Unknown                                                | Device |    |  |  |
|----------|----------------|------------|------------------------------------------------------------|--------|----|--|--|
| 点信息「~~   | S              |            | 关键参数设置                                                     |        |    |  |  |
| 商代码:     | 12345          |            | 🛛 🗆 下裔 🖑 🤱                                                 | 2      |    |  |  |
| 设备类型:    | 2123           |            | ☑ 设备类型                                                     |        |    |  |  |
| 产品代码:    | 3234<br>1<br>0 |            | <ul> <li>☑ 产品代码</li> <li>☑ 主要版本</li> <li>☑ 次要版本</li> </ul> |        |    |  |  |
| 主要版本:    |                |            |                                                            |        |    |  |  |
| 次要版本:    |                |            |                                                            |        |    |  |  |
| 输入长度:    | 2              | 字节<br>字节   | <ul> <li>◎ COS</li> <li>输入长度:</li> </ul>                   |        | 字节 |  |  |
|          | 4.534          |            | 输出长度:                                                      | 0      | 字节 |  |  |
| 🔲 位选通 (B | it-Strob       | ed)        | Heartbeat:                                                 | 250    | 臺秒 |  |  |
| 输入长度:    | 0              | <b>全</b> 带 | ACK 超时:                                                    | 16     | 毫秒 |  |  |
|          | -              | - T 1.     | 限制时间:                                                      | 1      | 毫秒 |  |  |

RX-DN

EDS

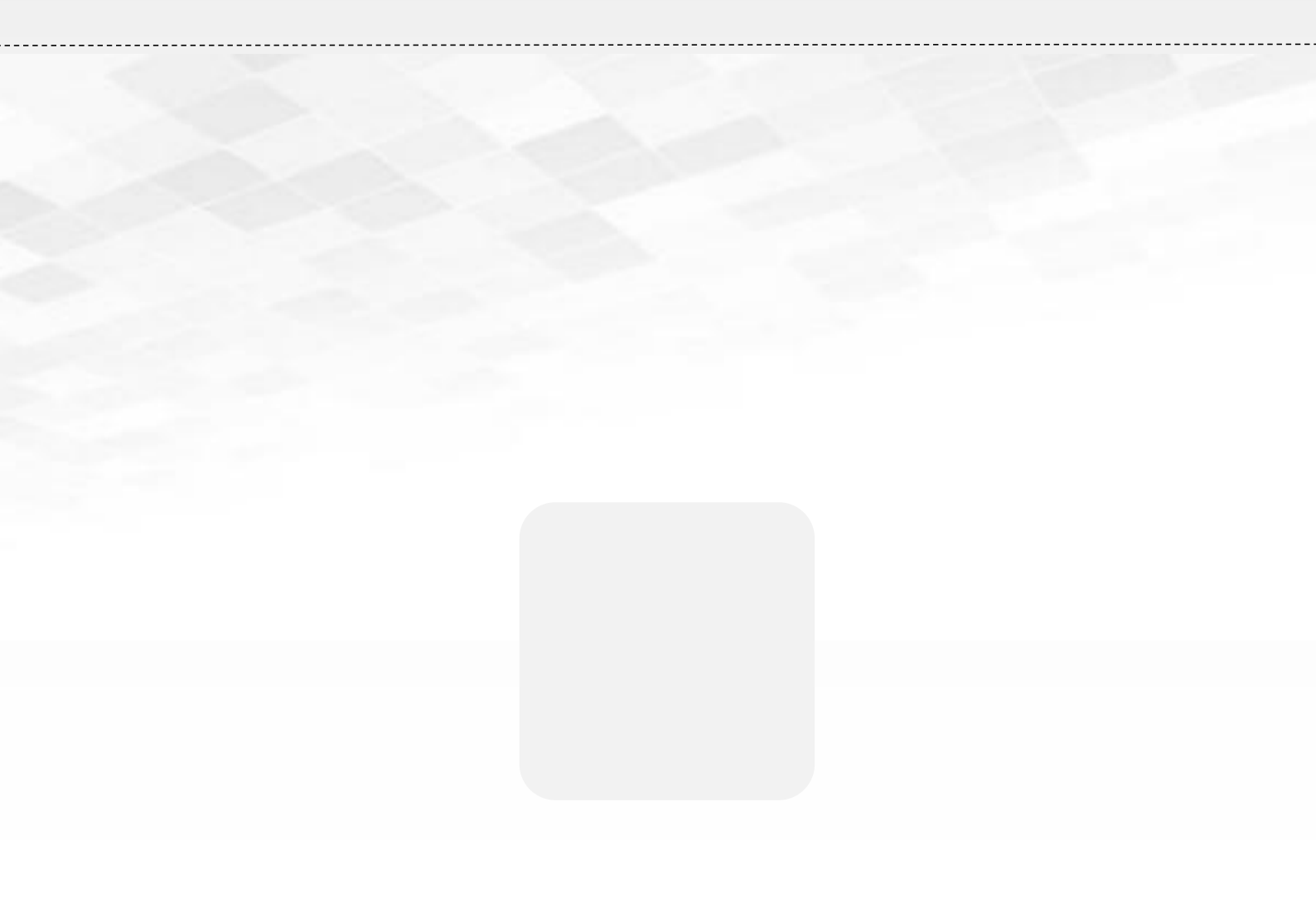

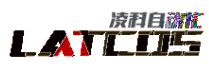

Copyright © 2023Wuxi Latcos Automation Technology, Inc. All rights reserved. www.latcos.cn